# VIVA ENGAGE – LEIÐBEININGAR

# TÖLVA

### **EFNISYFIRLIT**

| VIVA ENGAGE – LEIÐBEININGAR 1                            |
|----------------------------------------------------------|
| HVERNIG Á AÐ NÁ Í VIVA ENGAGE? 2                         |
| AÐ FESTA VIVA ENGAGE Á TEAMS STIKUNA 2                   |
| HÓPAR (COMMUNITIES) 3                                    |
| AÐ BÚA TIL HÓP (COMMUNITY) 3                             |
| AÐ BÆTA VIÐ MEÐLIMUM4                                    |
| UPPÁHALDS HÓPAR 5                                        |
| HAGNÝTIR MÖGULEIKAR Í HÓPUM 5                            |
| LEITA AÐ HÓPUM                                           |
| AÐ SKRIFA FÆRSLU6                                        |
| Discussion6                                              |
| Question7                                                |
| Praise                                                   |
| Poll                                                     |
| FEATURED CONVERSATION 8                                  |
| AÐ STILLA TILKYNNINGAR (NOTIFICATIONS)9                  |
| STILLINGAR FYRIR HÓPA (COMMUNITIES) - FYRIR ADMINS 11    |
| ÞÝÐINGAR OG ÚTSKÝRINGAR Á HUGTÖKUM Í VIVA ENGAGE (LISTI) |

# HVERNIG Á AÐ NÁ Í VIVA ENGAGE?

Það eru tvær leiðir til að opna Viva Engage í tölvu:

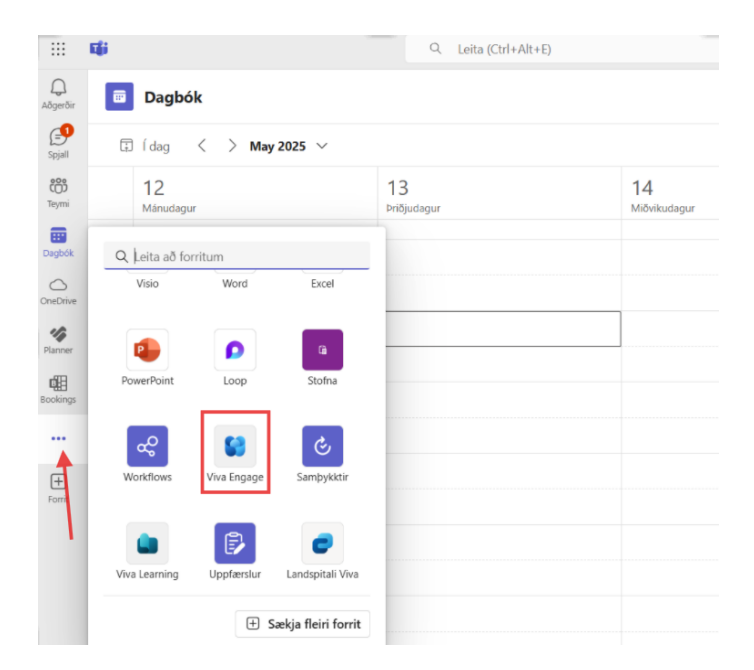

#### 1. Í gegnum Teams

Smelltu á þrípunktinn á stikunni vinstra megin á skjánum. Þá opnast gluggi með þeim forritum sem hægt er að nálgast/opna í gegnum Teams. Þar finnur þú Viva Engage (notar leitargluggann eða skrollar niður).

Smelltu á Viva Engage hnappinn til að opna forritið. Viva Engage táknið ætti nú að birtast neðst á stikunni.

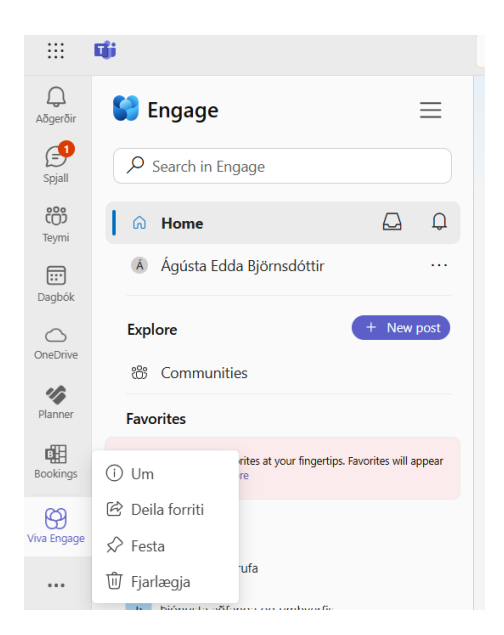

## AÐ FESTA VIVA ENGAGE Á TEAMS STIKUNA

Til að festa (pin) Viva Engage hnapp á stikuna í Teams hægri smellir þú á táknið og velur **Festa.** 

#### Q Search for apps, settings, and documents Pinned All > Ø x N W P C Excel PowerPoint OneNote Settings Edge File Explore Recommended More > Uninstall Zoom Workplace Recently added 7m ago Skjámynd 2025-04-22 122343 20m ago 21m ago Skjámynd 2025-04-22 122319 21m ag 1h add Ċ 南 Ágústa Edda Björnsdóttir Q Search MISES 9 w x

Smelltu á **Start** hnappinn á verkefnastikunni neðst á skjánum (taskbar). Þá opnast gluggi þar sem sjá má þau forrit sem þú hefur fest. Skrifaðu Viva Engage í leitargluggann uppi og þá ætti Viva Engage að birtast sem valmöguleiki á skjánum.

Til að festa forritið á verkefnastikuna hægrismellir þú á forritstáknið og velur **Pin to taskbar (Festa)**:

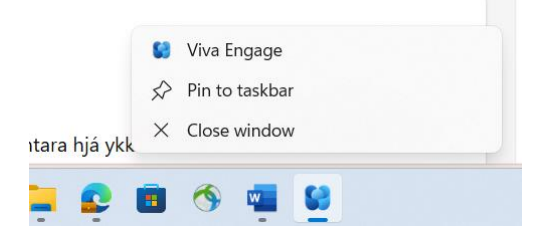

# HÓPAR (COMMUNITIES)

AÐ BÚA TIL HÓP (COMMUNITY)

Communities (hópar) geta verið af ýmsum toga í Viva Engage. Þau henta vel fyrir tilkynningar, fréttir og hópa sem myndaðir eru í kringum sameiginleg áhugamál. Landspítalinn allur er einn hópur en svo geta nokkrir samstarfsfélagar sem allir hafa brennandi áhuga á gervigreind í heilbrigðisvísindum stofnað hóp fyrir umræður, fróðleik og hugleiðingar sínar.

#### 2. Sækja desktop útgáfu (sjálfstætt forrit) í gegnum Start

| Hér getur þú stofnað Tearns svæði                                                                                                    | með nokkrum einföldum skrefum.                                                                                                    |
|----------------------------------------------------------------------------------------------------|----------------------------------------------------------------------------------------------------|
| <ul> <li>Heiti</li> <li>Tegund</li> <li>Lýsing</li> <li>Tems eða Viva Engage?</li> <li>Tems eða Viva Engage?</li> <li>Tems</li></ul> | Heiti<br>Veldu lýsandi og aðgengilegt heiti fyrir svæðið.<br>Tegund samstarfs<br>Veldu hvort svæðið sé ætlað fyrir:<br>Innra samstarf<br>Svæði tja samvinu deilda og verkefnahópa innan Landspitala.<br>Svæði þar sem unnið er með bæði utanaðkomandi aðilum og<br>starfsfölki.<br>Lýsing<br>Endlega setjið inn góða lýsingu á svæðinu.<br>Viva Engage<br>Félagslegs samskiptanet fyrir stærri hópa og málefni sem snerta<br>félagslegs samskiptanet fyrir stærri hópa og málefni sem snerta<br>félagslegs samskiptanet fyrir stærri hópa og málefni sem snerta<br>félagslegs samskiptanet fyrir stærri hópa og málefni sem snerta<br>félagslegs samskiptanet fyrir stærri hópa og málefni sem snerta<br>félagslegs samskiptanet fyrir stærri hópa og málefni sem snerta<br>dig deidir.<br>Notað fyrir tilkynningar, fréttir og umræðuhópa sem ná þvert á svið<br>og deidir. |
| Athugið: Sjálfvirkt ferli eyðir út svæðum sem ekki hafa verið notuð í 1 ár, tillgrmi                                                 | ngarþóstur berst á eiganda reglulega 30 dögum áður en eyðing er framkvæmd.                                                                                                    |
| Til baka                                                                                                    | Sækja um                                                                                                    |

Til að búa til hóp (community) er smellt á **Stofna** á stikunni vinstra megin á skjánum í Teams.

(ef þú sérð ekki Stofna hnapp á stikunni smellir þú á þrípunktinn neðst og finnur það þar)

Þá opnast gluggi þar sem þú skráir inn heiti og lýsingu fyrir þann hóp (community) sem þú vilt stofna. Í **Tegund** velur þú annað hvort Innra samstarf (ef hópurinn á að vera lokaður) eða Samstarf með gestum (ef hópurinn á að vera opinn öllum).

Að lokum þarftu að haka við Viva Engage fyrir neðan textagluggann Lýsing.

Fljótlega (u.þ.b. 10 mín) eftir að þú smellir á **Sækja um** munt þú fá tölvupóst sem staðfestir að hópur (community) hafi verið stofnað og inniheldur hlekk sem leiðir þig þangað.

#### AÐ BÆTA VIÐ MEÐLIMUM

Til að bæta fólki í hópinn þinn er smellt á plús táknið uppi í hægra horninu og leitað að fólki eftir nafni eða netfangi. Þau sem eru stjórnendur (admins) í hóp geta gefið öðrum meðlimum í hópnum stjórnanda réttindi

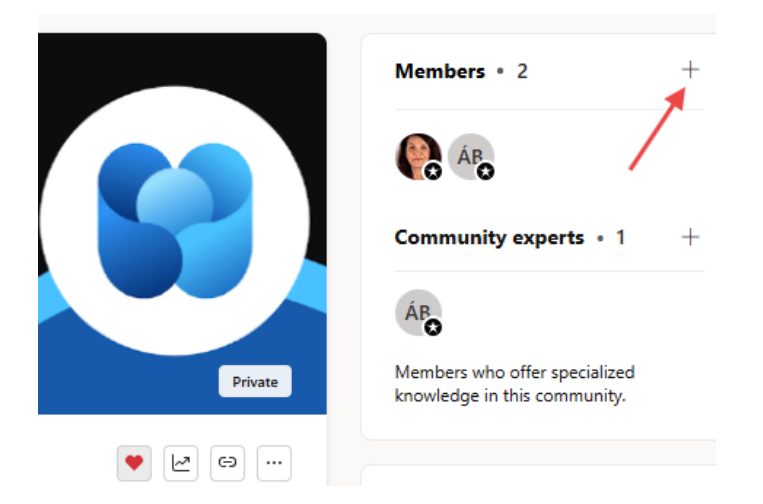

### UPPÁHALDS HÓPAR

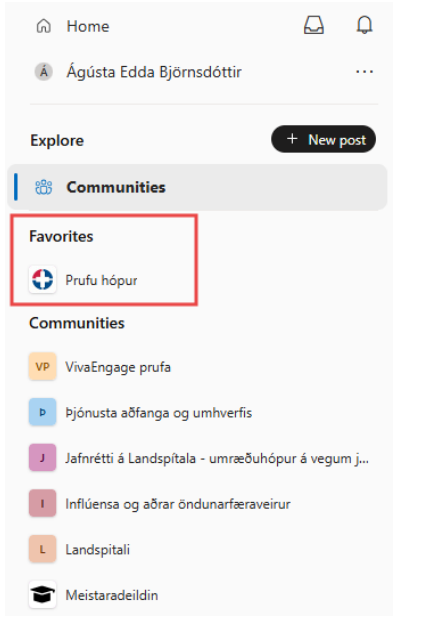

Til að gera hóp að uppáhalds hóp (setja í favorites) þarf að opna viðeigandi hóp og smella á hjartatáknið

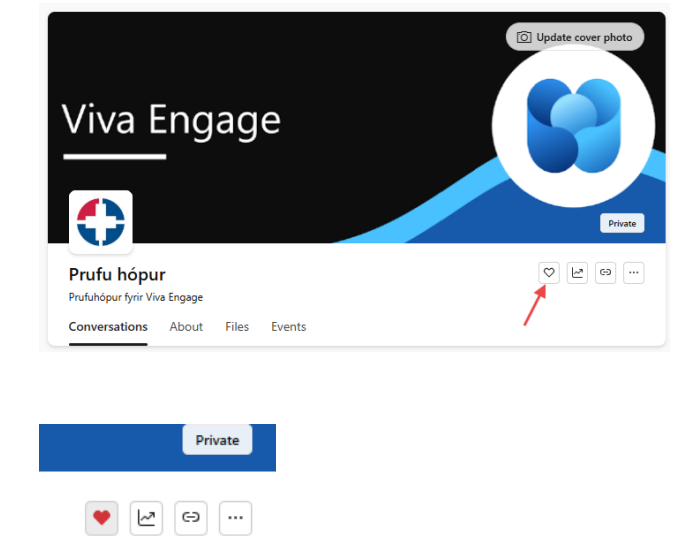

### HAGNÝTIR MÖGULEIKAR Í HÓPUM

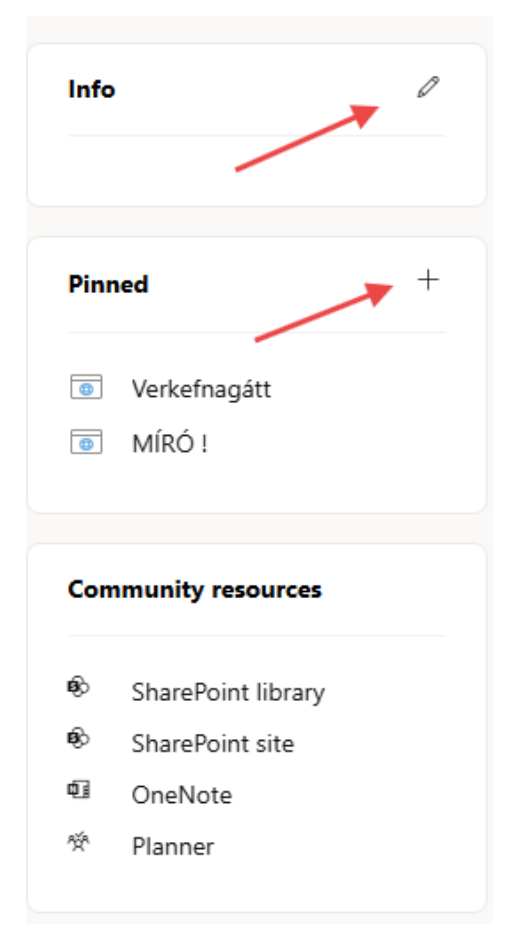

**Info** er önnur leið að því að uppfæra lýsingu og upplýsingar um hópinn.

#### FESTA SKJÖL Í HÓP

Ef þú vilt festa (pin) skjöl á svæði hópsins þíns smellir þú á plús táknið hægra megin við **Pinned**. Þá opnast gluggi þar sem þú getur sett inn hlekk að skjali.

**Community resources** er svæði sem hægt er að nota fyrir SharePoint síður, OneNote lista og Planner svæði.

### LEITA AÐ HÓPUM

Til að leita að hópum er smellt á **Communities** undir **Explore**. Efst birtast þínir hópar og þar fyrir neðan ýmsir hópar undir Discover communities. Neðst á skjánum er hægt að velja **View all communities**.

| <ul> <li>Home</li> <li>Ágústa Edda Björnsdóttir</li> </ul> | ₽ ₽<br>          | Communities<br>See what's new in your com                                    | munities and discov            | ver more acro                                 | oss your organization                              |          |                                                                     |                                                                                  |
|------------------------------------------------------------|------------------|------------------------------------------------------------------------------|--------------------------------|-----------------------------------------------|----------------------------------------------------|----------|---------------------------------------------------------------------|----------------------------------------------------------------------------------|
| Explore                                                    | + New post       | My communities                                                               |                                |                                               |                                                    |          |                                                                     | View more                                                                        |
| Communities                                                |                  | PH                                                                           | VP                             |                                               | u                                                  | Þ        | ♡                                                                   | ↓ ↓                                                                              |
| PH Prufu hópur                                             |                  | Prufu hópur ΰ                                                                | VivaEngage prufa <sup></sup> Ĉ | Lif                                           | fið á Landspítala 🕏                                | Þjónusta | aõfanga og u                                                        | Jafnrétti á Landspítala                                                          |
| Communities                                                |                  |                                                                              |                                |                                               |                                                    |          |                                                                     |                                                                                  |
| VP VivaEngage prufa                                        |                  | Discover communities                                                         |                                |                                               |                                                    |          |                                                                     |                                                                                  |
| Þjónusta aðfanga og umhverfis                              |                  | Official communities<br>Official communities in your organiza                | ation                          |                                               |                                                    |          |                                                                     | View more                                                                        |
| Jafnrétti á Landspítala - umræðu                           | uhópur á vegum j |                                                                              |                                |                                               |                                                    |          |                                                                     |                                                                                  |
| Inflúensa og aðrar öndunarfæra                             | veirur           |                                                                              |                                |                                               |                                                    |          |                                                                     |                                                                                  |
| u. Lífið á Landspítala ⊘                                   |                  | u                                                                            |                                | LF                                            |                                                    |          | Á                                                                   |                                                                                  |
| M Meistaradeildin                                          |                  |                                                                              | 23 Th MA 23 EF                 |                                               | 30 SS DG HE                                        | ALL INS  |                                                                     | 33                                                                               |
| Discover communities                                       |                  | Lífið á Landspítala<br>This is the default group for every<br>88.155 members | one in the network             | Landspítali<br>Hér birtast opi<br>Landspítala | i - Fréttir 🍄 🗇<br>inber tíðindi af helstu fréttum |          | Á döfinni / Wha<br>Hér getur allt starfstö<br>Viðburðir eru m.a. fu | at's On 🔗<br>ólk Landspítala deilt viðburðum.<br>ndir, málþing, fræðsla, námskei |
|                                                            |                  |                                                                              |                                | 🕸 <b>7,818</b> mem                            | ibers                                              |          | 🕸 1 member                                                          |                                                                                  |

### AÐ SKRIFA FÆRSLU

Stjórnendur (admins) í hverjum hóp (community) fyrir sig geta stillt hvaða meðlimir mega skrifa færslur.

Færslur geta verið ferns konar:

Discussion (umræða) Question (spurning) Praise (hrós) Poll (könnun)

| ÁB Share thoug    | hts, ideas, or updat | es             |      |  |
|-------------------|----------------------|----------------|------|--|
| <b>Discussion</b> | ૣ Question           | <b>P</b> raise | Poll |  |

#### Discussion

Notað þegar þú vilt senda upplýsingar, hugleiðingar eða koma af stað umræðum.

| Share thoughts, id | eas, or updates |  |         |   |   | Collapse |
|--------------------|-----------------|--|---------|---|---|----------|
| 28° Add people     | 7 ⇔ ≔ 1=        |  | रे जिन् | N | 8 | Post     |

Þú getur merkt ákveðna einstaklinga í færslunni með því að smella á **Add people**. Hægt er að henga skrár eða myndir við færsluna og setja inn GIF eða lyndistákn (emoji).

Ef þú vilt senda út tilkynningu (announcement) skrifar þú færsluna og smellir svo á lúðurs táknið. Þá er öllum meðlimum hópsins gert viðvart með tilkynningu (notification).

**Announcement** er hægt að senda með öllum tegundum af færslum (umræðum, spurningum, hrósi og könnunum).

| Share thoughts, ideas, or updates | Collapse |
|-----------------------------------|----------|
|                                   |          |
|                                   |          |
|                                   |          |
| Announcement                      |          |
| 📮 ~ 💽 🖪 I 🖙 😑 🏣 🔞 🙄 😒 💷 🖉         | Post     |

#### Question

Notað þegar þú vilt spyrja spurningar í færslunni.

| ails |      |      |
|------|------|------|
|      |      |      |
|      | <br> | <br> |
|      |      |      |

#### Praise

Notað þegar þú vilt hrósa fólki (getur verið einn einstaklingur eða fleiri). Þú leitar að fólki (eftir nafni eða netfangi) í glugganum **Who do you want to praise?**.

| PRAISE                          | Collapse |
|---------------------------------|----------|
| Who do you want to praise?      |          |
| Share what they've done.        |          |
|                                 |          |
|                                 |          |
| Add people                      | )        |
|                                 |          |
| 💡 ~ 🦪   B I 🖙 ≔ 딁 💿   😳 😒 💷 🖉 📮 | Praise   |

#### Poll

Notað þegar þú vilt setja upp könnun fyrir meðlimi hópsins. Þú skrifar spurningu og bætir svo inn svarmöguleikum í staðinn fyrir Answer 1, Answer 2 o.s.frv.

|                                                    | Collapse |
|----------------------------------------------------|----------|
| What is your question?                             |          |
| Answer 1     Answer 2                              |          |
| <ul> <li>↔ Answer 2</li> <li>↔ Answer 3</li> </ul> |          |
| 28 Add people                                      |          |
|                                                    | Ask      |

#### FEATURED CONVERSATION

Þegar smellt er á þrípunktinn við færslu birtist listi með ýmsum möguleikum. Einn af þeim er Feature conversation. Ef hann er valinn mun færslan birtast í öllum í hópnum efst á svæði hópsins. Hún verður sýnileg þar þangað til að "höfundurinn" ákveður að fjarlægja hana (að hámarki eftir 30 daga).

|                                                                                                  |               | Members • 2                    |
|--------------------------------------------------------------------------------------------------|---------------|--------------------------------|
|                                                                                                  |               | ÁB.                            |
| Viva Engage                                                                                      | ~7            | View analytics                 |
|                                                                                                  | Þ             | Edit                           |
|                                                                                                  | Ŵ             | Delete                         |
|                                                                                                  | $\rightarrow$ | Move                           |
|                                                                                                  | B             | Close conversation             |
| Prufu hópur 💌 💌 😁                                                                                | \$            | Mute conversation in feeds New |
| Prufuhópur fyrir Viva Engage                                                                     | $\Diamond$    | Pin conversation               |
| Conversations About Files Events                                                                 | $\Box$        | Bookmark                       |
|                                                                                                  | e             | Copy link                      |
| AB Share thoughts, ideas, or updates                                                             | ß             | Unfollow                       |
| 텪 Discussion 🛛 🗿 Question 🧕 Praise 📄 Poll                                                        | Ð             | View conversation              |
|                                                                                                  | ۶÷            | Change to question             |
| All conversations > Recent po                                                                    | ۵             | Add topics                     |
|                                                                                                  | ☆             | Feature conversation           |
| ÁB         Agústa Edda Björnsdóttir         Community expert           14m ago+ Edited         7 |               |                                |
| Meira testing                                                                                    |               | Pinned                         |
| ∆ Like                                                                                           | e thi         | 5                              |
|                                                                                                  |               | Verkefnagátt                   |
| ÁB         Write a comment                                                                       |               | MÍRÓ !                         |

## AÐ STILLA TILKYNNINGAR (NOTIFICATIONS)

Til að stilla hvort og hvers konar tilkynningar þú vilt fá frá Viva Engage þarf að smella á tannhjólið uppi í hægra horninu á skjánum og velja **User settings**.

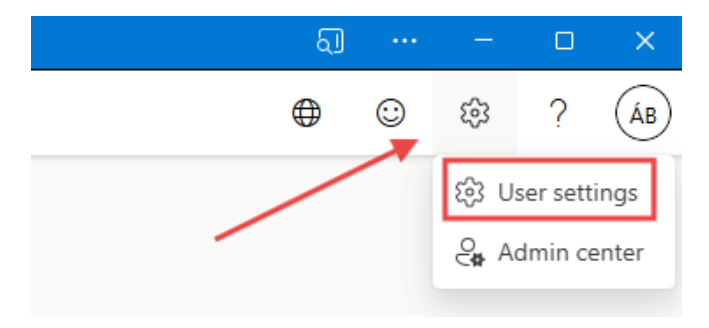

Ath! Ekki er hægt að komast í þessar stillingar úr Teams forritinu heldur þarf að vera í desktop útgáfu af forritinu.

Nú opnast listi yfir mismunandi tilkynningar sem hægt er að velja og af-velja. Ef smellt er á **Edit email preferences for communities you follow** getur þú valið frá hvaða hópum (sem þú ert meðlimur í) þú færð tilkynningar.

| Notifications                                                                                                    |    |
|----------------------------------------------------------------------------------------------------|----|
| Email notifications                                                                                                    |    |
| Daily digest<br>Receive updates from communities & storylines daily.                                                                       | С  |
| Weekly digest<br>Receive a list of top posts from your organization's communities and storylines weekly.                                   | С  |
| Invites to join new communities                                                                                                    | С  |
| Requests to add new members to your private community                                                                                      | С  |
| Recognized as a community expert in a community                                                                                            | С  |
| Edit email preferences for communities you follow                                                                                          | it |
| New device login                                                                                                    | С  |
| New messages in Engage inbox                                                                                                    | С  |
| Engage notifications                                                                                                    |    |
| Desktop push notifications<br>Receive notifications when there is activity from Viva Engage, @mentions, and announcements in your browser. | C  |

## Hér fyrir neðan eru útskýringar á hverju og einu atriði á listanum

| Stilling                               | Útskýring á íslensku                              |
|----------------------------------------|---------------------------------------------------|
| Daily digest                           | Dagleg samantekt með nýjustu færslum úr           |
|                                        | hópum (communities).                              |
| Weekly digest                          | Vikuleg samantekt með vinsælustu færslum úr       |
|                                        | hópum (communities).                              |
| Invites to join new communities        | Tilkynning þegar einhver býður þér að ganga í     |
|                                        | nýjan hóp.                                        |
| Requests to add new members to your    | Tilkynning þegar einhver biður um að bæta         |
| private community                      | meðlimi í lokaðan hóp sem þú stýrir.              |
| Recognized as a community expert in a  | Tilkynningu þegar þú ert skráð(ur) sem            |
| community                              | sérfræðingur í hóp.                               |
| Edit email preferences for communities | Hægt að sérsníða hvaða tölvupósttilkynningar      |
| you follow                             | þú færð frá þeim hópum sem þú fylgir.             |
| New device login                       | Tilkynningu ef skráning á þinn aðgang á sér stað  |
|                                        | úr nýju tæki.                                     |
| New messages in Engage inbox           | Tilkynning um ný skilaboð í innhólfi Viva Engage. |
| Desktop push notifications             | Tilkynningar í vafra þegar eitthvað gerist í Viva |
|                                        | Engage, t.d. @merkingar eða tilkynningar          |
|                                        | (announcements).                                  |

# STILLINGAR FYRIR HÓPA (COMMUNITIES) FYRIR ADMINS

Hægt er að sérsníða stillingar fyrir þá hópa sem þú stýrir (ert admin). Smelltu á þrípunktinn hægra megin við nafn hóps og veldu **Settings**.

| Prufu hópur         Prufuhópur fyrir Viva Engage         Conversations       About       Files       Events                                                                                                    | Private<br>Private<br>Members who offer<br>knowledge in this cc<br>Settings<br>Settings<br>Settings<br>Settings                                                                                                    |
|----------------------------------------------------------------------------------------------------|----------------------------------------------------------------------------------------------------|
| ÁB       Share thoughts, ideas, or updates         Image: Discussion       Image: Discussion         Image: Discussion       Image: Discussion         Image: Discusing Discussion       Image: Discussio | C Subscribe by email<br>✓→ Embed community feed<br>Admin<br><sup>3</sup> Mute for network                                                                                                    |
| All conversations ∨                                                                                                    | Recent pos       Image: Mark official community         Image: Weight of the second second |
| CosePrufu hópur                                                                                                    | Þá opnast gluggi þar sem<br>þú getur gefið hópnum<br>nafn og skrifað stutta                                                                                                    |
| Community details<br>Community name *<br>Prufu hópur                                                                                                    | tysingu a tilgangi nans.                                                                                                    |
| Community description<br>Prufuhópur fyrir Viva Engage<br>122 characters remaining                                                                                                    | Save                                                                                                    |
| Community information                                                                                                    |                                                                                                    |
| B I ≔ ≔ ∞ ½                                                                                                    | Save                                                                                                    |
| Configuration<br>Privacy                                                                                                    | Private: only appro 🗸                                                                                                    |

| $\mathbf{B}  I \equiv \mathbf{e}  \mathbf{e}  \mathbf{e}$ | Public: anyone in<br>your network can<br>view and join this<br>community.  |
|-----------------------------------------------------------|----------------------------------------------------------------------------|
| Configuration                                             | Private: only<br>approved community<br>members can view or<br>participate. |
| ivacy                                                     | Private: only appro ∨                                                      |

Undir Configuration er hægt að stilla hvort hópurinn er opinn (public) eða lokaður (private)

# ÞÝÐINGAR OG ÚTSKÝRINGAR Á HUGTÖKUM Í VIVA ENGAGE (LISTI)

| Enska              | Íslenska              | Útskýring                                                                                            |
|--------------------|-----------------------|----------------------------------------------------------------------------------------------------|
| Community          | Samfélag              | Hópur fólks innan fyrirtækisins<br>sem deilir áhugamálum,<br>verkefnum eða hlutverki.                |
| Post               | Færsla                | Skilaboð eða upplýsingadeiling sem sett er inn í hóp eða samtal.                                     |
| Conversation       | Samtal                | Ráðandi þráður þar sem fólk deilir færslum og svarar hver öðru.                                      |
| Announcement       | Tilkynning            | Mikilvæg færsla frá stjórnanda<br>eða eiganda hóps, sýnd ofarlega í<br>samtali.                      |
| Like               | Líkar við             | Að sýna að þér líki við eða<br>samþykkir færslu.                                                     |
| Reply              | Svar                  | Að bregðast við ákveðinni færslu í samtali með skriflegu svari.                                      |
| Share              | Deila                 | Að senda færslu áfram til annarra eða í annan hóp.                                                   |
| Pin                | Festa efst            | Að halda ákveðinni færslu efst í<br>hópnum svo hún sjáist alltaf.                                    |
| Mention (@someone) | Minnast á (@einhvern) | Að merkja einstakling í færslu svo<br>hann fái tilkynningu um hana.                                  |
| Topic (Hashtag)    | Efnisorð (hashtag)    | Notað til að flokka færslur með<br>svipuðu innihaldi, t.d. #öryggi eða<br>#fréttir.                  |
| Leaderboard        | Topplisti             | Listi sem sýnir hverjir eru virkastir<br>eða hafa mest áhrif í hópnum.                               |
| Notifications      | Tilkynningar          | Upplýsingar sem þú færð þegar<br>eitthvað gerist í hópum sem<br>tengjast þér.                        |
| Feed               | Fréttaveita           | Flæði af nýjustu færslum frá þeim<br>hópum og samtölum sem þú<br>fylgist með.                        |
| Home Feed          | Heimafréttaveita      | Þín persónulega yfirlitssíða með<br>nýjustu og viðeigandi færslum úr<br>hópum sem þú fylgir.         |
| Discover           | Uppgötva              | Flipi eða síða þar sem þú getur<br>fundið nýja hópa, færslur eða efni<br>sem þú hefur ekki séð áður. |
| Member             | Félagi / Meðlimur     | Einstaklingur sem hefur gengið í<br>hóp og getur tekið þátt í<br>umræðum og séð efnið.               |
| Group Admin        | Stjórnandi samfélags  | Sá sem hefur réttindi til að breyta<br>stillingum og stjórna innihaldi<br>samfélagsins.              |
| Join Community     | Ganga í samfélag      | Að skrá sig í samfélag til að taka<br>þátt í umræðum og sjá færslur.                                 |

| Featured Conversation | Valin umræða | Færsla sem stjórnandi hóps velur |
|-----------------------|--------------|----------------------------------|
|                       |              | að draga fram og birtist efst í  |
|                       |              | hópnum.                          |